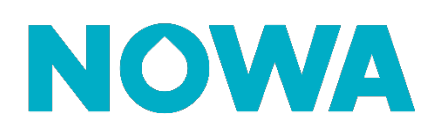

# Comment supprimer un capteur ?

#### Mise en contexte

Lorsqu'un détecteur est configuré, il est toujours possible de supprimer celui-ci si vous le désirez. Vous pouvez supprimer un capteur en suivant cette procédure :

### Détecteur Rond et Triangulaire

- 1. Connectez-vous à votre système en utilisant votre application mobile et l'accès installateur (installer:3275)
- 2. Une fois connecté au système, appuyez sur les trois lignes blanches en haut à gauche pour accéder au menu
- 3. Appuyez sur « Paramètres »
- 4. Une fois la page de paramètres chargée, vous serez déjà sur la page de configuration des capteurs
- Sélectionnez un capteur à supprimer à l'aide de la liste déroulante située sous « Sélectionnez le capteur à configurer ».
- 6. Lorsque sélectionné, cliquez sur le bouton « Supprimer » (FIG.A)
- 7. Une boite de dialogue apparaitra. Appuyer sur le bouton « **OK** » pour confirmer (**FIG.B**)
- 8. Le capteur est maintenant supprimé.

\* Avant de supprimer un capteur, assurez-vous que celui-ci ne soit pas en alarme sinon lorsque vous aller reconfigurer un autre capteur, votre système va continuer l'alarme. (Exception : **Capteur perdu**)

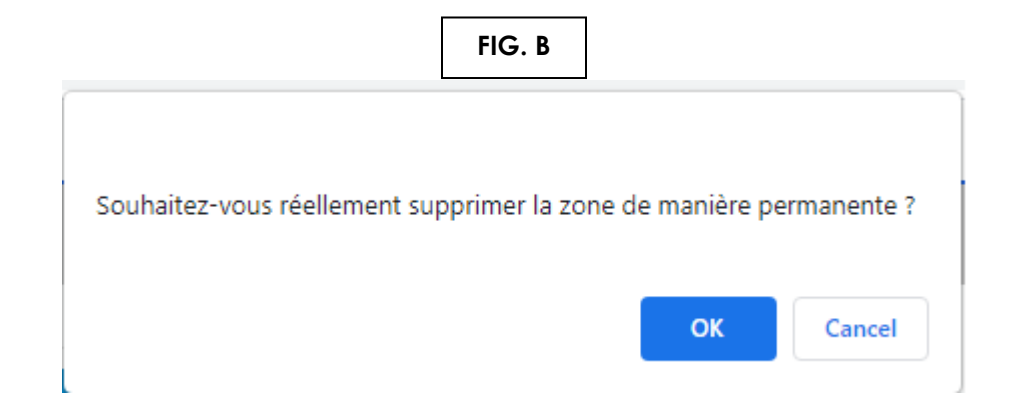

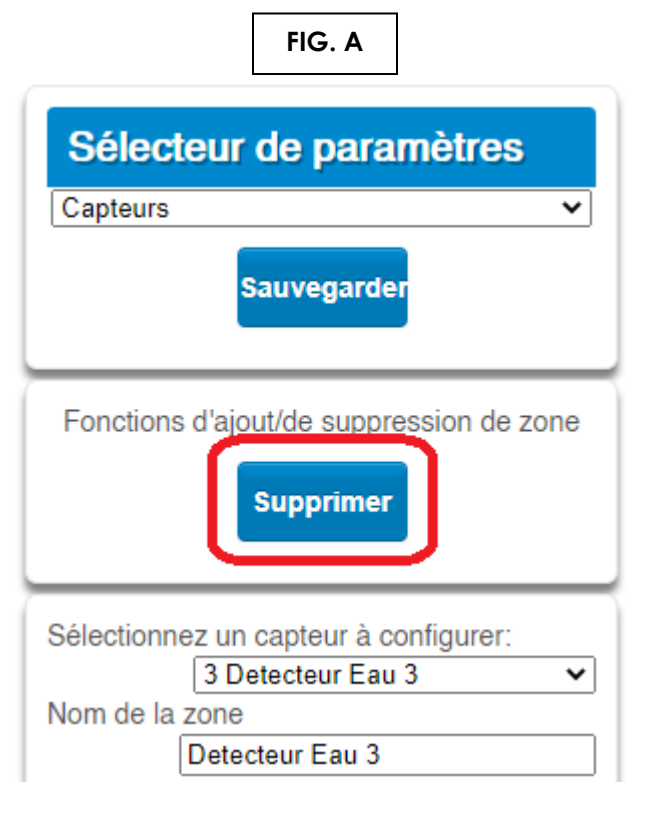

## www.nowasupport.com

#### nowa360.com

Les spécifications peuvent être modifiées sans préavis. Toutes les marques commerciales sont la propriété de leurs titulaires respectifs.